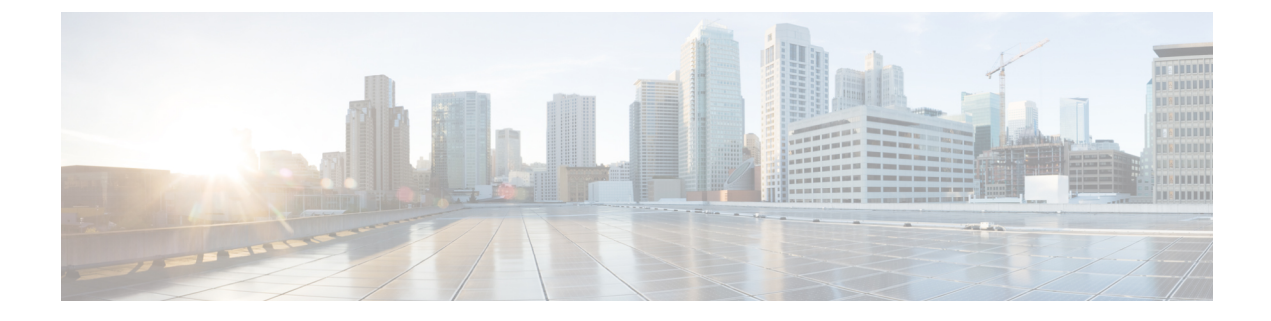

# **Monitoring HX Storage Clusters**

- Monitoring HyperFlex Clusters, on page 1
- Monitoring HyperFlex Clusters with HX Connect, on page 1
- Using the Cisco HX Data Platform Plug-in Interface, on page 11
- Monitoring Performance Charts, on page 12
- Boost Mode, on page 17
- Audit Logging with HX Connect, on page 18

# **Monitoring HyperFlex Clusters**

This chapter describes the monitoring content available through the following HX Storage Cluster interfaces:

- Cisco HX Connect
- · Cisco HX Data Platform Plug-in
- Storage Controller VM command line

## **Monitoring HyperFlex Clusters with HX Connect**

The Cisco HX Connect user interface provides a view of the Cisco HX storage cluster status, components, and features, such as encryption and replication.

Key monitoring pages include information about the local Cisco HX storage cluster:

- Dashboard—Overall Cisco HX storage cluster status.
- Alarms, Events, Activity-See the Cisco HyperFlex Systems Troubleshooting Guide for details.
- Performance-Charts for IOPS, throughput, latency, and replication network bandwidth.
- System Information-System overview, plus status and tasks for nodes and disks.

See the Cisco HyperFlex Systems Troubleshooting Guide for generating support bundles, Storage Cluster Maintenance Operations Overview for entering and exiting maintenance mode, and Setting a Beacon to set a node or disk beacon.

• Datastores-Status and tasks related to datastores.

• Virtual Machines-Status and tasks related to protecting virtual machines.

Additional Cisco HX Connect pages provide management access:

- Encryption—For data at rest disk and node encryption tasks.
- Replication—For disaster recovery VM protection tasks.

The Upgrade page provides access to HX Data Platform and Cisco UCS Manager firmware upgrade tasks.

### **Dashboard Page**

#### C)

Important

If you are a read-only user, you may not see all of the options available in the Help. To perform most actions in HyperFlex (HX) Connect, you must have administrative privileges.

Displays a status summary of your HX storage cluster. This is the first page that you see when you log in to Cisco HyperFlex Connect.

| UI Element                        | Essential Information                                                                                                    |
|-----------------------------------|----------------------------------------------------------------------------------------------------|
| <b>Operational Status</b> section | Provides the functional status of the HX storage cluster and application performance.                                                                                                    |
|                                   | Click <b>Information</b> $(^{(i)})$ to access the HX storage cluster name and status data.                                                                                                    |
| Cluster License Status section    | Displays the following link when you log into the HX storage cluster<br>for the first time or till the HX storage cluster license is registered:                                                                                                    |
|                                   | <b>Cluster License not registered</b> link—Appears when the HX storage<br>cluster is not registered. To register a cluster license, click this link and<br>provide product instance registration token in the <b>Smart Software</b><br><b>Licensing Product Registration</b> screen. For more information on how<br>to get a product instance registration token, refer the <b>Registering a</b><br><b>Cluster with Smart Licensing</b> section in the Cisco HyperFlex Systems<br>Installation Guide for Microsoft Hyper-V. |
| Resiliency Health section         | Provides the data health status and ability of the HX storage cluster to tolerate failures.                                                                                                    |
|                                   | Click <b>Information</b> $(\bigcirc)$ to access the resiliency status, and replication and failure data.                                                                                                    |
| Capacity section                  | Displays a breakdown of the total storage versus how much storage is used or free.                                                                                                    |
|                                   | Also displays the storage optimization, compression-savings, and deduplication percentages based on the data stored in the cluster.                                                                                                    |

| UI Element          | Essential Information                                                                                                    |
|---------------------|----------------------------------------------------------------------------------------------------|
| Nodes section       | Displays the number of nodes in the HX storage cluster, and the division<br>of converged versus compute nodes. Hovering over a node icon displays<br>that node's name, IP address, node type, and an interactive display of<br>disks with access to capacity, usage, serial number, and disk type data. |
| Performance section | Displays an HX storage cluster performance snapshot for a configurable amount of time, showing IOPS, throughput, and latency data.<br>For full details, see <b>Performance Page</b> .                                                                                                    |
| Cluster Time field  | System date and time for the cluster.                                                                                                    |

#### **Table Header Common Fields**

Several tables in HX Connect provide one or more of the following three fields that affect the content displayed in the table.

| UI Element                    | Essential Information                                                                                                    |
|-------------------------------|----------------------------------------------------------------------------------------------------|
| <b>Refresh</b> field and icon | The table automatically refreshes for dynamic updates to the HX Cluster.<br>The timestamp indicates the last time the table was refreshed.                                                                        |
|                               | Click the circular icon to refresh the content now.                                                                                                    |
| Filter field                  | Display in the table only list items that match the entered filter text. The items listed in the <b>current</b> page of the table below are automatically filtered. Nested tables are not filtered.               |
|                               | Type in the selection text in the <b>Filter</b> field.                                                                                                    |
|                               | To empty the <b>Filter</b> field, click the <b>x</b> .                                                                                                    |
|                               | To export content from other pages in the table, scroll to the bottom, click through the page numbers, and apply the filter.                                                                                      |
| Export menu                   | Save out a copy of the <b>current</b> page of table data. The table content is downloaded to the local machine in the selected file type. If the listed items are filtered, the filtered subset list is exported. |
|                               | Click the down arrow to select an export file type. The file type options are: cvs, xls, and doc.                                                                                                    |
|                               | To export content from other pages in the table, scroll to the bottom, click through the page numbers, and apply the export.                                                                                      |

## **Activity Page**

Displays a list of recent activity on the HX storage cluster allowing you to monitor the progress of VM operations, Cluster upgrade/expansion, enter/exit maintenance mode, and recovery jobs.

I

| UI Element                       | Essential Information                                                                                                    |
|----------------------------------|----------------------------------------------------------------------------------------------------|
| Activity list                    | Displays a list of recent tasks including the following details:                                                                              |
|                                  | • ID                                                                                                    |
|                                  | • Description                                                                                                    |
|                                  | • VM power on/off/suspend status                                                                                                    |
|                                  | Task status:                                                                                                    |
|                                  | • In Progress                                                                                                    |
|                                  | • Success                                                                                                    |
|                                  | • Failed                                                                                                    |
|                                  | For failed VM-power operations, the <b>Existing State</b> and <b>Required State</b> fields are also included.                                 |
|                                  | • Date and time stamp                                                                                                    |
|                                  | • Progress bar                                                                                                    |
|                                  | An expanded list shows the task's step name and status.                                                                                       |
|                                  | Click the circular icon to refresh the content and fetch recent activity.<br>The page refreshes automatically every 2 minutes.                |
| Recovery list                    | Displays progress of all recovery-related jobs (for example, migration, recovery, test recovery, re-protect) including the following details: |
|                                  | • ID                                                                                                    |
|                                  | • Description                                                                                                    |
|                                  | Task status:                                                                                                    |
|                                  | • In Progress                                                                                                    |
|                                  | • Success                                                                                                    |
|                                  | • Failed                                                                                                    |
|                                  | • Date and time stamp                                                                                                    |
|                                  | • Progress bar                                                                                                    |
|                                  | An expanded list shows the task's step name and status.                                                                                       |
|                                  | Click the circular icon to refresh the content and fetch recent activity.<br>The page refreshes automatically every 2 minutes.                |
| Expand All / Collapse All button | Toggles the view of the job list to display top-level task information or task details.                                                       |
|                                  | You can also expand and collapse individual tasks.                                                                                            |

## **System Information Overview Page**

Displays HX storage cluster system-related information, including node and disk data, and provides access to HX maintenance mode.

#### **HX Storage Cluster Configuration Data**

Displays the basic configuration information for this HX storage cluster.

| UI Element                     | Essential Information                                                                                                    |
|--------------------------------|----------------------------------------------------------------------------------------------------|
| HX storage cluster field       | Name of this storage cluster.                                                                                                    |
| Cluster License Status section | Displays the <b>Register Now</b> link when you log into the HX storage cluster for the first time or till the HX storage cluster license is registered:                                                                                                    |
|                                | <b>Register Now</b> link—To register a cluster license, click this link and provide product instance registration token in the <b>Smart Software</b><br>Licensing Product Registration screen. For more information on how to get a product instance registration token, refer the <b>Registering a</b><br><b>Cluster with Smart Licensing</b> section in the Cisco HyperFlex Systems Installation Guide for VMware ESXi. |
|                                | Note To register a cluster license, you can also choose <b>Register</b><br><b>Cluster</b> from the <b>Actions</b> drop-down field.                                                                                                    |
| License section                | • License Type—Displays Evaluation, Edge, Standard, or Enterprise as the HX storage cluster license type.                                                                                                    |
|                                | • License Status—Displays one of the following as the HX storage cluster license status:                                                                                                    |
|                                | • In compliance                                                                                                    |
|                                | <ul> <li>License expires in <n> days. Cluster not registered - Register<br/>Now. (This status appears only for Evaluation type license)</n></li> </ul>                                                                                                    |
|                                | • License expired. Cluster not registered - Register Now. (This status appears only for Evaluation type license)                                                                                                    |
|                                | • Out of compliance - Insufficient license                                                                                                    |
|                                | • Authentication expired—This status appears when HX is<br>unable to communicate with Cisco Smart Software Manager<br>or Smart Software Manager satellite for more than 90 days.                                                                                                    |
|                                | <b>Note</b> To refresh license certificate or renew license authorization, choose the respective options from the <b>Actions</b> drop-down field.                                                                                                    |

| UI Element                      | Essential Information                                                                                                    |
|---------------------------------|----------------------------------------------------------------------------------------------------|
| HX storage cluster status field | Provides functional status of the HX storage cluster.                                                                               |
|                                 | • Online—Cluster is ready.                                                                                                    |
|                                 | • Offline—Cluster is not ready.                                                                                                    |
|                                 | • Read Only—Cluster is out of space.                                                                                                |
|                                 | • Unknown—Transitional state while the cluster is coming online.                                                                    |
| vCenter link                    | Secure URL to the VMware vSphere associated with this HX storage cluster. Click the link to remotely access the vSphere Web Client. |
| Hypervisor field                | Hypervisor version installed on this HX storage cluster.                                                                            |
| HXDP Version field              | Installer package version installed on this HX storage cluster.                                                                     |
| Data Replication Factor field   | Number of the redundant data replicas stored on this HX storage cluster.                                                            |
| Uptime field                    | Length of time this HX storage cluster has been online.                                                                             |
| Total Capacity field            | Overall storage size of this cluster.                                                                                               |
| Available Capacity field        | Amount of free storage in this cluster.                                                                                             |
| DNS Server(s)                   | IP address for the DNS server(s) for this HX storage cluster.                                                                       |
| NTP Server(s)                   | IP address for the NTP server(s) for this HX storage cluster.                                                                       |

#### **Controller VM Access**

You can access the controller VM using SSH as an administrator. To enable access, click Actions at the top of the page to enable SSH access.

#### Node Data

Displays data about individual nodes in this HX storage cluster. To see this information in tabular format, go to the **Nodes** page.

| UI Element | Essential Information                                   |
|------------|---------------------------------------------------------|
| Node       | Name of a node on this cluster.                         |
| Model      | Physical hardware model number of this node.            |
| Disks      | Number of caching versus persistent disks in this node. |

| UI Element         | Essential Information                                             |
|--------------------|-------------------------------------------------------------------|
| Node status        | • Online                                                          |
|                    | • Offline                                                         |
|                    | • In Maintenance                                                  |
|                    | • Healthy                                                         |
|                    | • Warning                                                         |
| HXDP Version       | Installer package version installed on this node.                 |
| Туре               | • Hyper Converged                                                 |
|                    | • Compute                                                         |
| Hypervisor Status  | • Online                                                          |
|                    | • Offline                                                         |
|                    | • In Maintenance                                                  |
|                    | • In Progress                                                     |
| Hypervisor Address | IP address for the management network to this HX storage cluster. |

For nodes with disks, you can place your cursor over a disk to view an interactive display of information including the following.

#### Disks

| UI Element   | Essential Information                                                                                                    |
|--------------|----------------------------------------------------------------------------------------------------|
| Slot Number  | Location of the drive, for example Slot Number 2.                                                                           |
| Type of Disk | System, Cache or Persistent                                                                                                 |
| Disk State   | <ul> <li>Claimed</li> <li>Available</li> <li>Ignored</li> <li>Blacklisted</li> <li>Ok to Remove</li> <li>Unknown</li> </ul> |
| Locator LED  | Activates a physical light on the host to help locate a disk; options are <b>On</b> and <b>Off</b> .                        |
| Capacity     | Total disk size.                                                                                                    |

| UI Element                                    | Essential Information                                   |
|-----------------------------------------------|---------------------------------------------------------|
| Used / Total Capacity (Persistent Disks only) | Amount of the disk used versus the total disk size.     |
| Serial Number                                 | Physical serial number of this disk.                    |
| <b>Storage Usage</b> (Persistent Disks only)  | Percentage of disk storage used.                        |
| Version                                       | Version of the disk drive.                              |
| Disk Drive Interface                          | The disk drive interface type, for example SAS or SATA. |

#### Actions

From the Actions menu, you can perform actions such as **Enable Controller Access over SSH** or **Disable Controller Access over SSH**.

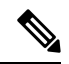

#### Note

Actions to enable or disable SSH can only be performed by **domain** users, and not local users. Domain users are users in VC (ESXi) and AD (Hyper-V).

## **Nodes Page**

Displays data about all of the nodes in this HX storage cluster in an 8-column table. Each column can be used to sort the data.

| UI Element                          | Essential Information                                                                          |
|-------------------------------------|------------------------------------------------------------------------------------------------|
| Enter HX Maintenance Mode<br>button | Select a node to access this button.                                                           |
|                                     | Opens the Confirm HX Maintenance Mode dialog box.                                              |
| Exit HX Maintenance Mode            | Select a node to access this button.                                                           |
| button                              | After you complete any maintenance tasks, you must manually exit HX maintenance mode.          |
| Node column                         | Name of a node in this HX storage cluster.                                                     |
| Hypervisor Address column           | IP address for the management network of the Node referred in the Node column.                 |
| Hypervisor Status column            | • Online—Node is available.                                                                    |
|                                     | • Offline—Node is not available.                                                               |
|                                     | • In Maintenance—The running (and powered off) node is Maintenance disconnected from the host. |
|                                     | • In Progress—a backup job is in progress.                                                     |

| UI Element                | Essential Information                                                                     |
|---------------------------|-------------------------------------------------------------------------------------------|
| Controller Address column | IP address for the HX storage controller VM of the Node referred in the Node column.      |
| Controller Status column  | • Online—The connection between the VM and the disk is available.                         |
|                           | • Offline—The connection between the VM and the disk is not available.                    |
|                           | • In Maintenance—the connection between the VM and the disk is powered off from the host. |
| Model column              | Physical hardware model number of this node.                                              |
| Version column            | HyperFlex Data Platform installer package version installed on this node.                 |
| Disks column              | Number of disks in the node.                                                              |
|                           | Click the number to open the <b>Disks</b> page filtered by the selected node name.        |

# **Disks Page**

Displays data about all of the disks in this HX storage cluster in a 7-column table. Each column can be used to sort the data.

| UI Element      | Essential Information                                                            |
|-----------------|----------------------------------------------------------------------------------|
| Node column     | Name of the node where the disk resides.                                         |
| Slot column     | Location of the SED drive. This identifies the drive for maintenance procedures. |
| Capacity column | Total disk size.                                                                 |

I

| UI Element       | Essential Information                                                                                                    |                                                                                                    |
|------------------|----------------------------------------------------------------------------------------------------|----------------------------------------------------------------------------------------------------|
| Status column    | <ul> <li>Claimed—State when a disk is recognized and in use.</li> <li>Available—Initial state for a newly added, data-at-rest capable disk. Also, a transitional state when disks move into one of the other states.</li> <li>Ignored—State when a disk is not being consumed by the cluster; for example, the HX controller VM system disk, a disk with other data (valid file system partitions), or a disk where the IO is failing.</li> <li>Blacklisted—State when a disk is not being consumed by the cluster due to either a software error or an IO error. This could be a transitional state while the cluster attempts to repair the disk, if the disk is still available, before the state transitions to Repairing.</li> <li>Ok To Remove—State when an SED disk was securely erased using the Secure Erase option and can safely be removed.</li> <li>Note For Cisco HX Data Platform 2.5, a disk in the Ok to Remove state is no longer consumed by the cluster.</li> <li>Repairing—State when a blacklisted disk is currently being repaired.</li> <li>To Be Removed—State when a disk is scheduled for RMA.</li> </ul> | The following states can be ignored: <ul> <li>Invalid</li> <li>Normal</li> <li>Removed—State when an SED disk is removed after using the Secure Erase option.</li> <li>Time out</li> <li>Unknown</li> </ul> |
| Encrypted column | <ul> <li>Enabled—Encryption is configured</li> <li>Disabled—Encryption is not config<br/>This occurs when a new disk is presen</li> <li>Locked</li> <li>Unknown</li> </ul>                                                                                                    | for this data-at-rest-capable disk.<br>ured for this data-at-rest-capable disk.<br>nt, but the Key has not yet been applied.                                                                                |

| UI Element                                              | Essential Information                                                                                                    |  |
|---------------------------------------------------------|----------------------------------------------------------------------------------------------------|--|
| Type column                                             | • Unknown                                                                                                    |  |
|                                                         | • Rotational—Hybrid drive                                                                                                    |  |
|                                                         | • Solid State—SSD drive                                                                                                    |  |
| Usage column                                            | • Unknown                                                                                                    |  |
|                                                         | • Cache                                                                                                    |  |
|                                                         | • Persistent                                                                                                    |  |
| Turn On Locator LED                                     | Select a disk to access the radio buttons.                                                                                                    |  |
| and <b>Turn Off Locator</b><br><b>LED</b> radio buttons | Activates or deactivates a physical light, or beacon, on the host to help locate the disk.                                                                         |  |
| (Optional) Secure erase<br>button                       | This button in visible only if your HX storage cluster is encrypted using local-key encryption.                                                                    |  |
|                                                         | Select a disk to access the button.                                                                                                    |  |
|                                                         | Enter the encryption key in use on the cluster, click <b>Secure erase</b> , and then click <b>Yes, erase this disk</b> to securely erase the local encryption key. |  |

# Using the Cisco HX Data Platform Plug-in Interface

There are several Cisco HX Data Platform plug-in features that apply across the interface. These are described in the following topics.

### **Cisco HX Data Platform Plug-in Integration with vSphere Web Client**

The Cisco HX Data Platform plug-in is tightly integrated with the VMware vSphere vCenter interface to provide a seamless data management experience. You can use either the vSphere Web Client or the vSphere Client vSphere vCenter interface. Most of the task examples in this guide refer to the vSphere Web Client interface.

You access the Cisco HX Data Platform plug-in through the vSphere vCenter Inventory Lists. Select storage clusters to manage from the Cisco HX Data Platform plug-in. The Cisco HX Data Platform plug-in monitors and manages storage cluster specific objects such as datastores. vSphere monitors and manages objects in the storage cluster, such as ESX servers. Tasks overlap between the Cisco HX Data Platform plug-in and vSphere.

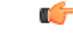

Important

t The Cisco HX Data Platform Plug-in is not compatible with the VMware vSphere vCenter HTML5 interface. You cannot perform HX-related tasks such as HX Maintenance mode using the VMware vSphere vCenter HTML5 interface. Use the vSphere Web Client flash interface instead.

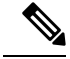

Note

HX 3.0 and previous versions supported options to view Support, Summary and Upgrade in vCenter. Starting with HX 3.5, only the Summary option is available.

### Links Between the Cisco HX Data Platform Plug-in and the vSphere Interface

In the vSphere Web Client, both the Cisco HX Data Platform plug-in and vCenter provide information on component and cluster status. Selected tabs and panels provide direct links between Cisco HX Data Platform plug-in and vCenter information and actions.

Note that following a link from either the Cisco HX Data Platform plug-in or vCenter does not mean there is a single-click link to return to your starting location.

### Cisco HX Data Platform Plug-in Tabs Overview

The Cisco HX Data Platform plug-in monitoring information and managing functions are distributed among three tabs. The following is a list of all the Cisco HX Data Platform plug-in tabs and panels that display Cisco HX Data Platform storage cluster status and provide options for storage cluster administrative tasks.

**Summary** tab contains a Summary area and a Portlets area. The Summary tab portlets are: Capacity, Performance, and Status.

Monitor tab has two sub tabs:

- Performance tab Displays Latency, Throughput, and IOPs performance charts for Storage Clusters, Hosts, and Datacenters.
- Events tab Displays a list Cisco HX Data Platform events and a detail panel for a selected event.

Manage tab has two sub tabs:

- Cluster tab Describes storage clusters, hosts, disks, PSUs, and NICs. This includes: List of clusters and hosts, detail panels for any selected cluster or host, and additional sub tabs: Hosts, Disks, PSUs, and NICs.
- Datastores tab Describes information about hosts from the datastore point of view. This includes: List of datastores and additional sub tabs for any selected datastore. The datastore sub tabs include: a Summary tab that includes portlets: Details, Trends, and Top VMs by Disk Usage, and a Hosts tab.

## **Monitoring Performance Charts**

The Monitor Performance tab displays the read and write performance of the storage cluster, hosts, and datastores.

- Performance charts display a pictorial representation of the storage cluster, host, and datastore performance.
- The system updates the performance charts every 20 seconds.
- Hover your mouse over individual data points to view peak performance information and time-stamp.
- Light blue indicates write operations and dark blue indicates read operations.

• Gaps in the performance charts indicate time periods when data was not available. Gaps do not necessarily indicate a drop in performance.

## **Storage Cluster Performance Chart**

You must use HX Connect or HX Plug-in to view storage capacity and not vCenter.

 Step 1
 From the vSphere Web Client Navigator, select vCenter Inventory Lists > Cisco HyperFlex Systems > Cisco HX

 Data Platform > cluster > Monitor > Performance.

On the left there are three options you can choose to monitor: Storage Cluster, Hosts, and Datastores.

- **Step 2** Click **Storage Cluster** to view the storage cluster performance tab.
- **Step 3** Click Hour, Day, Week, Month, Max, or Custom option, to specify the time period in which you want to view storage cluster performance.
- Step 4 Click IOPS, Throughput, Latency, and Show check boxes to display selected performance and objects.

### **Hosts Performance Chart**

 Step 1 From the vSphere Web Client Navigator, select vCenter Inventory Lists > Cisco HyperFlex Systems > Cisco HX Data Platform > cluster > Monitor > Performance. On the left there are three options you can choose to monitor: Storage Cluster, Hosts, and/or Datastores.
 Step 2 Click Hosts to view the hosts performance tab.
 Step 3 Click Hour, Day, Week, Month, Max, or Custom option, to specify the time period in which you want to view the host performance.
 Step 4 Click IOPS, Throughput, Latency, and Show check boxes to display selected performance and objects.
 Step 5 Click *host* to exclude or view individual hosts. Compute nodes do not have storage cluster performance values.

### **Datastores Performance Chart**

 Step 1
 From the vSphere Web Client Navigator, select vCenter Inventory Lists > Cisco HyperFlex Systems > Cisco HX

 Data Platform > cluster > Monitor > Performance.

On the left there are three options you can chose to Monitor: Storage Cluster, Hosts, and Datastores.

- **Step 2** Click **Datastores** to view the datastores performance tab.
- **Step 3** Click **Hour, Day, Week, Month, Max, or Custom** option, to specify the time period in which you want to view the datastore performance.
- Step 4 Click IOPS, Throughput, Latency, and Show check boxes to display selected performance and objects.

### **Performance Portlet**

The Performance portlet provides details about the HX Data Platform storage cluster performance. It displays the past one hour of performance data plotted in 20 second intervals. The Performance portlet charts show data for the entire storage cluster.

For details on storage cluster, datastore, and host-level performance reports, select the Monitor tab.

- Step 1
   From the vSphere Web Client Navigator, select vCenter Inventory Lists > Cisco HyperFlex Systems > Cisco HX

   Data Platform > cluster > Summary.
- **Step 2** Scroll to the **Performance** portlet.

| Option     | Description                                                                                                    |
|------------|----------------------------------------------------------------------------------------------------|
| IOPS       | Input/Output Operations per Second.                                                                                                    |
| Throughput | The rate of data transfer in the storage cluster. Measured in MBps.                                                                                                    |
| Latency    | Latency is a measure of how long it takes for a single I/O request to complete. It is the duration between issuing a request and receiving a response. Measured in milli second. |
| Current    | The most recent data point value for the chart.                                                                                                    |
| Past Hour  | A chart of the last hour of data points.                                                                                                    |

## **Datastore Trends Portlet**

The Datastore Trends portlet is a chart of the IO performance of the selected datastore.

- Step 1
   From the vSphere Web Client Navigator, select vCenter Inventory Lists > Cisco HyperFlex Systems > Cisco HX

   Data Platform > cluster > Manage.
- **Step 2** Select a **datastore** from the table list. The **Summary** tab updates to display the information for the selected datastore.
- **Step 3** Scrolls to view the **Trends** portlet.

The tab displays IOPS plotted every 20 minutes.

Hover your mouse over the peak values to obtain color-coded read IOPS and write IOPS.

## **Customizing Performance Charts**

#### Procedure

|        | Command or Action                                                           | Purpose         |                                                                                                    |
|--------|-----------------------------------------------------------------------------|-----------------|----------------------------------------------------------------------------------------------------|
| Step 1 | Modify the performance charts to display all or some of the listed options. | Customize Item  | Description                                                                                                    |
|        |                                                                             | Time period     | Choose from hour, days,<br>week, month, all, or custom.<br>See Specifying Performance<br>Time Period section in this<br>chapter. |
|        |                                                                             | Cluster objects | Choose from a list of storage clusters, hosts, or datastores.                                                                    |
|        |                                                                             | Chart type      | Choose from IOPS,<br>Throughput, or Latency.                                                                                     |
|        |                                                                             | Show objects    | Choose which listed object's<br>data to display. See Selecting<br>Performance Charts section<br>in this chapter.                 |

### **Specify Performance Time Period**

- Step 1From the vSphere Web Client Navigator, select vCenter Inventory Lists > Cisco HyperFlex Systems > Cisco HXData Platform > cluster > Monitor > Performance
- **Step 2** Click one of the following tabs to specify the time period in which you want to view performance of the storage cluster, host, or datastore.

| Parameter | Description                                                                        |
|-----------|------------------------------------------------------------------------------------|
| Hour      | Displays performance in the past hour                                              |
| Day       | Displays performance in the past day                                               |
| Week      | Displays performance in the past week                                              |
| Month     | Displays performance in the past month                                             |
| All       | Displays the performance of the storage cluster since it was created               |
| Custom    | Select this tab and specify a custom range as described in Specifying Custom Range |

### **Specify Custom Range**

- Step 1From the vSphere Web Client Navigator, select vCenter Inventory Lists > Cisco HyperFlex Systems > Cisco HXData Platform > cluster > Monitor > Performance
- **Step 2** Click the **Custom** tab to display the Custom Range dialog box.
- **Step 3** Choose a method, for the Custom Range dialog box:
  - a) Click **Last**, type the number of minutes, hours, days, or months. Optionally, use the up or down arrow to increase or decrease the number.
  - b) Click the drop-down list to specify the minutes, hours, days, weeks, or months.
  - c) Click **From**, click the calendar icon, and select a date from which you want to start measuring the performance. Click the drop-down list to select a time.
  - d) Click **To**, click the calendar icon, and select a date up to which you want to start measuring the performance. Click the drop-down list to select a time.
- **Step 4** Click **Apply** and then click **OK** to apply your configuration.

#### **Selecting Performance Charts**

You can select the performance charts to display for storage clusters, hosts, and datastores.

Select or deselect the check box corresponding to IOPS, Throughput, and Latency at the bottom of the tab to view specific information.

For example, to view only storage cluster IOPS performance:

- a) From the vSphere Web Client Navigator, select vCenter Inventory Lists > Cisco HyperFlex Systems > Cisco HX Data Platform > *cluster* > Monitor > Performance.
- b) Click either **Storage Cluster, Hosts, or Datastores** chart set. In a Hosts table, compute nodes do not display IOPS, Throughput, or Latency values, as they do not provide storage to the storage cluster.
- c) Deselect chart options.

| Field           | Description                                                                                                    |
|-----------------|----------------------------------------------------------------------------------------------------|
| Chart types     | Click the check box to select which charts and table columns<br>to view or hide. Options are:                                               |
|                 | Throughput     Latency                                                                                                    |
| Show            | For each storage cluster, hosts, and datastores, click the check boxes to select the specific object to include or exclude from the charts. |
| Read/Write      | Indicates the color representation in the chart for the read<br>and write values of each object.                                            |
| Storage Cluster | Names of the storage clusters in the charts.                                                                                                |

| Field                        | Description                                                                                                    |
|------------------------------|----------------------------------------------------------------------------------------------------|
| Hosts                        | Names of the hosts in the charts. This includes both converged nodes and compute nodes.                                                                                                    |
| Datastores                   | Names of the datastores in the charts.                                                                                                    |
| IOPS Read/Write              | Latest data point for Input/Output Operations per Second.                                                                                                    |
| Throughput Read/Write (Mbps) | Latest data point for the rate of data transfer in the storage cluster (measured in Mbps).                                                                                                    |
| Latency Read/Write (msec)    | Latest data point for the Latency that is a measure of how<br>long it takes for a single I/O request to complete. It is the<br>duration between issuing a request and receiving a response.<br>Measured in msec. |

# **Boost Mode**

Boost mode allows the Cisco HyperFlex cluster to deliver higher IOPs by increasing the storage controller VM CPU resources by 4 vCPU.

## **Configuring Boost Mode**

Perform the following steps for each cluster you want to enable Boost Mode on:

#### Before you begin

Boost Mode Support is limited to the following configurations:

- Supported Hardware:
  - All NVMe
  - All Flash C240
  - All Flash C220
- Hypervisor: ESX only
- Boost Mode number of controller VM vCPUs:
  - All NVMe: 16
  - All Flash C240: 12
  - All Flash C220:12
- Cluster expansion requires you to apply Boost Mode to the new nodes.

| 111      |
|----------|
| <b>~</b> |

Note CPU - number of physical cores must be equal to at least the new number of controller vCPUs. To verify the number of physical cores in the vSphere Client; Click host > Configure > Hardware > Processors > Processor cores per socket

- **Step 1** From the vCenter, right-click one controller VM and **Shut Down Guest OS**.
- **Step 2** Increase the number of vCPUs by four (4). In the vSphere client, click **Edit Settings** for the VM and change the value of the CPU field in the first line.
- **Step 3** Click **OK** to apply the configuration changes.
- **Step 4** Power up the controller VM.
- **Step 5** Log in to HX Connect and wait for the cluster to become healthy.
- **Step 6** Repeat the process for each host (or node) in the cluster.

### **Disabling Boost Mode**

To disable Boost Mode, perform the following steps:

- **Step 1** From the vCenter, right-click one controller VM and **Shut Down Guest OS**.
- Step 2 Decrease the number controller VM vCPUs back to 12 for all-NVMe, or 8 for all flash C220, and all flash C240. In the vSphere client, click Edit Settings for the VM and change the value of the CPU field in the first line.
- **Step 3** Click **OK** to apply the configuration changes.
- **Step 4** Power up the controller VM.
- **Step 5** Log in to HX Connect and wait for the cluster to become healthy.
- **Step 6** Repeat the process for each host (or node) in the cluster.

## Audit Logging with HX Connect

Audit logging implies storing all audit logs to a remote syslog server. Currently, each controller VM stores audit logs, but these logs are not stored indefinitely. The logs are overwritten based on the retention policy set for the controller VM. By configuring a remote syslog server to store audit logs, you can ensure that the logs are retained for a longer period of time.

Following are the audit logs that you can export to the remote syslog server:

- REST-related logs
  - /var/log/springpath/audit-rest.log
  - •/var/log/springpath/hxmanager.log
  - /var/log/springpath/hx\_device\_connector.log

- •/var/log/shell.log
- •/var/log/springpath/stSSOMgr.log
- /var/log/springpath/stcli.log
- /var/log/springpath/hxcli.log
- •/var/log/nginx/ssl-access.log

After you enable audit logging, these logs are exported to the remote syslog server. If the logs from the controller VM are not pushed to the remote sylog server, or if the remote syslog server is not reachable, an alarm is generated in the HX-Connect user interface. However, HX Connect does not monitor the disk space available on the remote syslog server. The HX Connect user interface will not display an alarm if the disk on the remote syslog server is full.

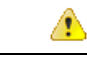

Attention

- Only an administrator user can enable audit logging.
- Logs from the compute-only nodes and witness nodes are not pushed to the remote syslog server.

After you enable audit logging, you can choose to either temporarily disable audit logging, or you can choose to delete the audit logging server configuration details. See Disabling Audit Logging, on page 22 and Deleting Audit Logging Server Configuration, on page 22.

## **Enabling Audit Logging**

#### Before you begin

- Configure the remote syslog server. You must have the server details such as the server IP, the port number and certificate files to enable audit logging in HX-Connect.
- To configure an encrypted connection between the controller VM and the remote syslog server, you must generate a self-signed certificate or a CA-signed certificate and a private key for the syslog client in the controller VM.
- Configure the remote syslog server to categorize different types of logs into respective files. See Configuring the Remote Syslog Server, on page 20

**Step 1** Choose Settings > Audit Log Export Settings.

- **Step 2** Check the **Enable audit log export to an external syslog server** check box.
- **Step 3** Complete the following details:

| UI Element    | Essential Information                        |
|---------------|----------------------------------------------|
| Syslog Server | Enter the IP address of the syslog server.   |
| Port          | Enter the port number for the syslog server. |

| UI Element                               | Essential Information                                                                                                    |
|------------------------------------------|----------------------------------------------------------------------------------------------------|
| Connection Type drop-down list           | Choose <b>TLS</b> or <b>TCP</b> as the connection type. The default<br>and recommended value is TLS. The TLS connection type<br>is for encrypted transport over TLS. The TCP connection<br>type is for unencrypted transport over TCP.                                                                                                    |
| Client Certificate                       | Click <b>Choose</b> to search and locate a certificate file that must<br>be stored on the controller VM. This certificate creates a<br>TLS connection between the controller VM and the remote<br>syslog server. A TLS connection ensures that the log files<br>are encrypted.<br>You must upload either a user-generated self-signed<br>certificate or a CA-signed certificate. |
| Private Key                              | Click <b>Choose</b> to search and locate a generated private key file to be stored on the controller VM. This key creates a TLS connection between the controller VM and the remote syslog server.                                                                                                    |
|                                          | Choosing a certificate and private key for the syslog server<br>ensures that the log files are encrypted. The certificate for<br>the syslog server can either be a CA certificate or a<br>self-signed certificate.                                                                                                    |
| Are you using a self-signed certificate? | Check this check box if the syslog server uses a self-signed certificate.                                                                                                    |
|                                          | Click <b>Choose</b> to search and locate the self-signed certificate for the syslog server.                                                                                                    |

Step 4 Click OK.

## **Configuring the Remote Syslog Server**

Prior to enabling audit logging, you must create a configuration file on the remote syslog server to categorize different log files into separate files. You could create a file titled hx-audit.conf in the /etc/syslog-ng/conf.d directory.

Following is a sample of the configuration file to establish an encrypted connection with the syslog server:

```
filter f stssomgr { match("hx-stSSOMgr" value("MSGHDR")); };
   filter f ssl access { match("hx-ssl-access" value("MSGHDR")); };
   filter f hxmanager { match("hx-manager" value("MSGHDR")); };
   filter f hx shell { match("hx-shell" value("MSGHDR")); };
   filter f_stcli { match("hx-stcli" value("MSGHDR")); };
   filter f hxcli { match("hx-cli" value("MSGHDR")); };
   destination d audit rest { file("/var/log/syslog-ng/audit rest.log"); };
   destination d device conn { file("/var/log/syslog-ng/hx device connector.log"); };
   destination d_stssomgr { file("/var/log/syslog-ng/stSSOMgr.log"); };
   destination d ssl access { file("/var/log/syslog-ng/ssl access.log"); };
   destination d hxmanager { file("/var/log/syslog-ng/hxmanager.log"); };
   destination d hx shell { file("/var/log/syslog-ng/shell.log"); };
   destination d stcli { file("/var/log/syslog-ng/stcli.log"); };
   destination d hxcli { file("/var/log/syslog-ng/hxcli.log"); };
   log { source(demo tls src); filter(f audit rest); destination(d audit rest); flags(final);
};
   log { source(demo tls src); filter(f device conn); destination(d device conn);
flags(final); };
   log { source(demo_tls_src); filter(f_stssomgr); destination(d_stssomgr); flags(final);
};
   log { source(demo tls src); filter(f ssl access); destination(d ssl access); flags(final);
};
   log { source(demo tls src); filter(f hxmanager); destination(d hxmanager); flags(final);
};
   log { source(demo tls src); filter(f hx shell); destination(d hx shell); flags(final);
};
   log { source(demo tls src); filter(f stcli); destination(d stcli); flags(final); };
   log { source(demo tls src); filter(f hxcli); destination(d hxcli); flags(final); };
```

#### 

Following is a sample of the configuration file to establish a TCP connection with the remote syslog server:

```
## Audit Logging Configuration ###
   source demo_tls_src {
           tcp(ip(0.0.0.0) port(6515)
           ); };
   filter f audit rest { match("hx-audit-rest" value("MSGHDR")); };
   filter f device conn { match("hx-device-connector" value("MSGHDR")); };
   filter f stssomgr { match("hx-stSSOMgr" value("MSGHDR")); };
   filter f ssl access { match("hx-ssl-access" value("MSGHDR")); };
   filter f hxmanager { match("hx-manager" value("MSGHDR")); };
   filter f hx shell { match("hx-shell" value("MSGHDR")); };
   filter f stcli { match("hx-stcli" value("MSGHDR")); };
   filter f_hxcli { match("hx-cli" value("MSGHDR")); };
   destination d audit rest { file("/var/log/syslog-ng/audit rest.log"); };
   destination d device conn { file("/var/log/syslog-ng/hx device connector.log"); };
   destination d stssomgr { file("/var/log/syslog-ng/stSSOMgr.log"); };
   destination d_ssl_access { file("/var/log/syslog-ng/ssl_access.log"); };
   destination d_hxmanager { file("/var/log/syslog-ng/hxmanager.log"); };
   destination d hx shell { file("/var/log/syslog-ng/shell.log"); };
   destination d stcli { file("/var/log/syslog-ng/stcli.log"); };
   destination d hxcli { file("/var/log/syslog-ng/hxcli.log"); };
   log { source(demo_tls_src); filter(f_audit_rest); destination(d_audit rest); flags(final);
};
   log { source(demo tls src); filter(f device conn); destination(d device conn);
flags(final); };
   log { source(demo tls src); filter(f stssomgr); destination(d stssomgr); flags(final);
```

```
};
```

```
log { source(demo_tls_src); filter(f_ssl_access); destination(d_ssl_access); flags(final);
};
log { source(demo_tls_src); filter(f_hxmanager); destination(d_hxmanager); flags(final);
};
log { source(demo_tls_src); filter(f_hx_shell); destination(d_hx_shell); flags(final);
};
log { source(demo_tls_src); filter(f_stcli); destination(d_stcli); flags(final); };
log { source(demo_tls_src); filter(f_hxcli); destination(d_hxcli); flags(final); };
```

### **Disabling Audit Logging**

You can choose to temporarily disable audit logging. By doing so, the remote syslog server details such as the server IP and the port, that you previously configured are retained in the system. You need not enter the server details again when you re-enable audit logging at a later time. You will only need to upload the certificate and private key files to enable audit logging. See Enabling Audit Logging, on page 19.

- **Step 1** Choose Settings > Audit Log Export Settings.
- **Step 2** Clear the **Enable audit log export to an external syslog server** check box.
- Step 3 Click OK.

Audit logging is disabled.

### **Deleting Audit Logging Server Configuration**

As an administrator, you can delete the remote syslog server configuration details from the system. When you do so, the system does not push server logs to the remote syslog server. To enable audit logging, you will have to provide the server details again. See Enabling Audit Logging, on page 19.

- **Step 1** Choose Settings > Audit Log Export Settings.
- Step 2 Click Delete.
- **Step 3** In the **Confirm Delete** dialog box, click **Delete**.

The remote syslog server details are deleted from the system.